## สรุปประเด็น ปัญหา-สาเหตุ /วิธีการตรวจสอบ-แก้ปัญหา กระบวนการทำงานในระบบ ERP

| ลำดับ |                           | กระบวนการทำงาน                                                                                                    | วีธีการตรวจสอบ/แก้ปัญหา                                                                                                    |
|-------|---------------------------|----------------------------------------------------------------------------------------------------|----------------------------------------------------------------------------------------------------|
|       |                           | ปั๊ญหา /สาเหตุ                                                                                                    |                                                                                                    |
|       | (ต่อ) สร้างใบลดหนี้ไม่ได้ |                                                                                                    | <ol> <li>กดปุ่ม ธุรกรรม เลือก ใบลดหนี้ ระบบจะแสดงให้เห็นว่า ใบสั่งขาย</li> </ol>                                                                                                    |
|       | (ยกเลิกใบเสร็จรับเงิน)    |                                                                                                    | ได้ถูกลดหนี้ไปแล้ว (7-9)                                                                                                    |
|       | ระบบแสดงข้อความ           |                                                                                                    | ภาพรวม บันเท็กรายละเอียด<br>                                                                                                    |
|       | "ปริมาณการส่งคืนที่คาดไว้ |                                                                                                    | 612S31RC00079         12/10/2017         612S31RI00080         มีมากับนั้น         0         X         3.                                                                                                    |
|       | ต้องไม่เป็นศูนย์"         |                                                                                                    | ราม     โบลดหนี้ (1        7 ธุรกรรม     ไฟส์ แก้ไข เครื่องมือ คำสั่ง วิธีไข้                                                                                                    |
|       |                           |                                                                                                    | เกรรมส์สงายการปัญชัมด้ว<br>612531RI00080 12/10/2017 612531RI00080 420.00<br>12/10/2017 612531RI00080 420.00<br>เอกสารพันลปัน<br>ยอกสารพันลปัน<br>ยอกสารพันลปัน<br>มามา 1000 แระ ๔ ๔ ๔ ๕ ๕ ๕ ๕ ๕ ๕ ๕ ๕ ๕ ๕ ๕ ๕ ๕ ๕ ๕ ๕                                                                                                    |
| 2)    | สร้างใบสั่งขายแล้วกดลง    | ระบบแสดงข้อความ "การดำเนินงานถูกยกเลิก" อาจเกิดจาก                                                                                                 | การแก้ไข สามารถทำได้ 2 วิธี คือ                                                                                                    |
|       | รายการบัญชีไม่ได้ ระบบ    | การเลือกใบสั่งขาย กับชุดเลขที่เอกสารไม่ตรงกัน                                                                                                    | 1. วิธีสร้างใบสั่งขายใหม่ เข้าไปที่ ระบบลูกหนี้>> แบฟอร์มทั่วไป>>                                                                                                    |
|       | แสดงข้อความ "การ          | ใบส่งชาย 612801RC00086, ชื่อ ลูกค้าชาจร บุคคลภายนอก, ชื่อสินค้า รายได้จากการซ่อมแชมและบำรุงรักษา (1 - 1001<br>ไฟล์ แก้ไข เครื่อเมือ ค่าส่ง วิธีใช้ | รายละเอียดใบเสร็จรับเงิน/ใบสั่งขาย กด 🔲 หรือ กด Ctrl+N พร้อมกัน                                                                                                    |
|       | ดำเนินงานถูกยกเสิก"       |                                                                                                    | เพื่อสร้างใบสั่งขายใหม่<br>อุกคราชางระ<br>หลังกูกตัว:<br>มหัสถูกตัว:<br>มหัสถูกตัว:<br>มหัสถูกตัว:<br>มหัสถูกตัว:<br>มหัสถูกตัว:<br>มหัสถูกตัว:<br>มหัสถูกตัว:<br>มหัสถูกตัว:<br>มหัสถุกตัว:<br>มหัสถุกตัว:<br>มหรรราย<br>มหัสถุกตัว:<br>มหรรราย<br>มหัสถุกตัว:<br>มหรรราย<br>มหรรราย<br>มหรราย<br>มหรรราย<br>มหรรร |

| ลำดับ  |                            | กระบวนการทำงาน                                                                                                    | วีธีการตรวจสอบ/แก้ปัญหา                                                                                                    |
|--------|----------------------------|----------------------------------------------------------------------------------------------------|----------------------------------------------------------------------------------------------------|
|        |                            | ปัญหา /สาเหตุ                                                                                                    |                                                                                                    |
|        | (ต่อ)สร้างใบสั่งขายแล้วกด  |                                                                                                    | <ol> <li>วิธีแก้ไขชุดเลขที่เอกสาร ไปที่แทปบันทึกรายละเอียดช่วงล่าง ลบ</li> </ol>                                                                                                    |
|        | ลงรายการบัญชีไม่ได้ ระบบ   |                                                                                                    | หมายเลขสินค้าออก ไปที่แทปการตั้งค่า >> ชุดเลขที่เอกสาร แก้ไขชุดเลขที่                                                                                                    |
|        | แสดงข้อความ "การ           |                                                                                                    | เอกสารให้ถูกต้อง โดยใช้เม้าส์เลือกหมายเลขสินค้า กด 폾 แล้วกดตกลง                                                                                                    |
|        | ดำเนินงานถูกยกเลิก"        |                                                                                                    | <ul> <li>ใบสั่งขาย 612B01RC00086 , ซื่อ ลูกค้าขาจร บุคคลภายนอก , ซื่อสินค้า รายได้จากการช่อมแชมและบำรุงรักษา (1 - 1000</li> <li>ไฟล์ แก้ไข เครื่อมือ ค่าส่ง รียีใช้</li> <li>เรื่อ (2000) (2000)</li></ul> |
|        |                            |                                                                                                    | กาพราม2ูงไว้ไป การตั้งคา ที่อยู่ วันจัดสง ราคา/สวนตด การลงรายการปัญช์ อื่นๆ ข้อมูลอ้างอิ่ง มิติ ข้อมูลการกับข่าวะ<br>โปเล้งขาย ทไสลุกคริ เร็บ และที่อ่างอิ่งไ. ชื่อ การข่าวะ ประเภท                                                                                                    |
| 2.การถ | <br>เร้างรายการนำส่ง/นำฝาก |                                                                                                    |                                                                                                    |
| 1)     | ออกใบเสร็จรับเงิน 1 ใบ     | ตัวอย่างเช่น                                                                                                    |                                                                                                    |
|        | แล้ว สร้างสร้างรายการ      | 1. สร้างใบสั่งขาย 612K310800RC00029 เลือกหมายเลข                                                                                            |                                                                                                    |
|        | นำส่ง/นำฝาก ระบบแสดง       | สินค้า 2 รายการ                                                                                                    |                                                                                                    |
|        | เลขที่ใบนำส่ง/นำฝาก 2 เลข  | โปส์งชาย 612K310800RC00029, ชื่อ งานก็หา , ชื่อสันค้า รายไม้ค่างชาสกานมี (อาคาร) (1 - 1000)     โอร์ อาโอ อาโอ อาโอ อาโอ อาโอ อาโอ อาโอ อาโ |                                                                                                    |

| ลำดับ |                           | กระบวนการทำงาน                                                                                                    | วีธีการตรวจสอบ/แก้ปัญหา                                                                                                    |
|-------|---------------------------|----------------------------------------------------------------------------------------------------|----------------------------------------------------------------------------------------------------|
|       |                           | ปัญหา /สาเหตุ                                                                                                    |                                                                                                    |
|       | (ต่อ)ออกใบเสร็จรับเงิน 1  | 2.สร้างรายการนำส่ง/นำฝาก ระบบแสดงเลขที่ใบนำส่ง/นำ                                                                                                    | สามารถตรวจสอบหาสาเหตุการเกิด โดยคัดลอกเลขที่อ้างอิงใบเสร็จรับเงิน                                                                                                    |
|       | ใบ แล้ว สร้างสร้างรายการ  | ฝาก 2 เลข                                                                                                    | แล้วไปที่                                                                                                    |
|       | นำส่ง/นำฝาก ระบบแสดง      | รายการนำส่ง/นำฝาก (1 - 1000) - เลขที่ใบนำฝาก: 612K310800D500089 ──<br>ไฟล์ แก้ใข แค้อเมือ ค่าส่ง วิธีใช้                                                                                                    | 1. ระบบบัญชีลูกหนี้>>แบบฟอร์มทั่วไป >>รายละเอียด                                                                                                    |
|       | เลขที่ใบนำส่ง/นำฝาก 2 เลข |                                                                                                    | ใบเสร็จรับเงิน/ใบสั่งขาย กรองหาเลขที่อ้างอิงใบเสร็จรับเงินที่คอลัมภ์                                                                                                    |
|       |                           | หม่อยงานผู้หักกะ <mark>(31000010)</mark> ค่าอธิบาย: กองบริการกลาง สำนักงานวิทยาเขตกำแหงแสน เปลี่ยนสะ<br>เปลี่ยนสะ                                                                                                    | ระบบบัญชีลูกหนึ้>>แบบฟอร์มทั่วไป >>รายละเอียดใบเสร็จรับเงิน/ใบสั่ง                                                                                                    |
|       |                           | หน่วยงานขอยผู้ผ่าก: 99 คำอธิบาย: ไหละบุมีหวัดคระห์<br>หน่วยงานผู้รับฝาก: V คำอธิบาย: พื้นหรือเกม:                                                                                                    | ขาย โดยการกรองมี 2 วิธีคือ                                                                                                    |
|       |                           | หน่วยงานที่ออกแหนผู้นำก:<br>คำอธิบาย:<br>ออกรายการเดิน Status รูปแบ เลชน์นี้ไหม่านำกาาวันที่ หน่วยงานผู้นำก ดำอธิ จำนวนนินรวม ^                                                                                                    | 1.1 คลิกเม้าส์ขวา เลือกตัวกรองข้อมูลโดยฟิลด์ >> ระบุเลขที่อ้างอิง                                                                                                    |
|       |                           | *         *         *         *         *         *         *         *         *         *         *         *         *         *         *         *         *         *         *         *         *         *         *         *         *         *         *         *         *         *         *         *         *         *         *         *         *         *         *         *         *         *         *         *         *         *         *         *         *         *         *         *         *         *         *         *         *         *         *         *         *         *         *         *         *         *         *         *         *         *         *         *         *         *         *         *         *         *         *         *         *         *         *         *         *         *         *         *         *         *         *         *         *         *         *         *         *         *         *         *         *         *         *         *         *         *         * | ใบเสร็จรับเงิน                                                                                                    |
|       |                           | C C C C C C C C C C C C C C C C C C C                                                                                                    | ไฟล์ แก้ไข เครื่องมือ คำสั่ง วิธีใช้                                                                                                    |
|       |                           | c                                                                                                    | โลก ไม่ เป็นของ เมื่อน เป็นข้อสูง ราคา/ส่วนลอ การองรายการบัยเป็ อื่นๆ ข้อมูลอ้างอิง มิติ ข้อมูลการรัย                                                                                                    |
|       |                           | นั่นที่กานละอิยด<br>พยายเสรสินด้า ซึ่งสินด้า เอาที่มีวันอิมันสรีฐยังมิน ร่านามมินหากเข้ายัญชี พม่วยราน (บาย) ส่วนแบ่ง มก.<br>43010301000101 รายได้ด้างชาลกามที่ (อาคาร) 4154/9999 48.50 1.50                                                                                                    | ทางหานี่ หาเป การตงคา หอยู่ วนจดสง ราคา/สวนลด การลงรายการบญช์ อนๆ ขอมูลอางอง มต์ ขอมูลการวบ<br>โบสั่งขาย * จหัสลุกค้า ผู้รับ เลขที่อ้างอิงใบเสร็จรับเงิน ของ<br>612K310800RC00028 10-0000000 37302003636 4154/0379 งานกีฬา COC<br>612K310800RC00029 10-0000000 37302003636 4154/0379 งานกีฬา COC<br>612K310800RC00029 10-0000000 37302003636 ใช้ตัวกรองข้อมูลโดยทารเลือก<br>ตัวกรองข้อมูลโดยทารเลือก<br>ตัวกรองข้อมูลโดยทารเลือก<br>ระบบจะแสดงบรรรทัดว่าง ไว้สำหรับกรองข้อมูล<br>ใบสั่งขาย 612K310800RC00022, ชื่อ พ.อ. เจริญ แก้วหนองเสม็ด, ชื่อสินค้า<br>ไปสั่งขาย 612K310800RC00022, ชื่อ พ.อ. เจริญ แก้วหนองเสม็ด, ชื่อสินค้า<br>ไฟส์ แก้ไข เครื่องมือ ค่าส์ รัฐโช่<br>โบสั่งขาย 612K310800RC00022, ชื่อ พ.อ. เจริญ แก้วหนองเสม็ด, ชื่อสินค้า<br>ไฟส์ แก้ไข เครื่องมือ ค่าส์ รัฐโช่<br>โบสั่งขาย 612K310800RC00022, ชื่อ พ.อ. เจริญ แก้วหนองเสม็ด, ชื่อสินค้า<br>ไปสั่งขาย 612K310800RC00022, ชื่อ พ.อ. เจริญ แก้วหนองเสม็ด, ชื่อสินค้า<br>ไปสั่งขาย 612K310800RC00022, ชื่อ พ.อ. เจริญ แก้วหนองเสม็ด, ชื่อสินค้า<br>ไปสั่งขาย จะเลต จะจะจะจะจะจะจะจะจะจะจะจะจะจะจะจะจะจะจะ |

| ลำดับ | กระบวนการทำงาน            | วีธีการตรวจสอบ/แก้ปัญหา                                                                                                    |
|-------|---------------------------|----------------------------------------------------------------------------------------------------|
|       | ปัญหา /สาเหตุ             |                                                                                                    |
|       | (ต่อ)ออกใบเสร็จรับเงิน 1  | 2.นำเลขที่อ้างอิงใบเสร็จรับเงิน ที่คัดลอกมา วางที่คอสัมภ์ เลขที่อ้างอิง                                                                                                    |
|       | ใบ แล้ว สร้างสร้างรายการ  | ใบเสร็จรับเงิน                                                                                                    |
|       | นำส่ง/นำฝาก ระบบแสดง      | โบสั่งขาย รหัสลูกค้า ผู้รับ เลขที่อ้างอิงใบเสร็จรับมิน ชื่อ การชำระ<br>4154/9999 -                                                                                                    |
|       | เลขที่ใบนำส่ง/นำฝาก 2 เลข | 612K310800RC00029 10-000000 37302003636 4154/9999 งานกีฬา C001                                                                                                    |
|       |                           |                                                                                                    |
|       |                           |                                                                                                    |
|       |                           |                                                                                                    |
|       |                           | บันทึกรายละเอียด ทั่วไป การตั้งค่า วันจัดสง ปริมาณ ราคา/ส่วนลด อื่นๆ มิติ                                                                                                    |
|       |                           | หมายเลขสินค้า ข้อความ ปรีมาณ หน่วย ราคาต่อหน่วย ยอดในสูทธิ ชื่อสินค้า แหล่งเงิน หน่วยงาน แผนง<br>43010301000101 ค่า 2.00 หน่วย 20.00 40.00 รายได้ค่ 2000 K31080 9999                                                                                                    |
|       |                           | 43010301000101 รายได้ค่า 1.00 หน่วย 50.00 50.00 รายได้ค่ 2000 K31080 9999                                                                                                    |
|       |                           | พบว่า มิติวิเคราะห์ไม่ตรงกันจึงทำให้ การสร้างรายการนำส่งนำฝากได้ 2<br>เลข                                                                                                    |
|       |                           | โบสังขาย 612K310800RC00029 , ชื่อ งานกีฬา , ชื่อสินค้า รายได้ค่าเช่าสถานที่ (อาคาร)                                                                                                    |
|       |                           | NHA HATU AFSOLD ANA 1550<br>이 프 프 프 프 프 프 프 프 프 프 프 프 프 프 프 프 프 프 프                                                                                                    |
|       |                           | ภาพรวม ทั่วไป การตั้งค่า ที่อยู่ วันจัดส่ง ราคา/ส่วนลด การลงรายการบัญชี อื่นๆ ข้อมูลอ้างจิง มิติ ข้อมูลการรับชาระ                                                                                                    |
|       |                           | โบสังชาย รหัสลูกค้า ผู้รับ เลยที่อ้างอิงโบเสร็จจับงิน ชื่อ การชารณ ประเภท สถานะ<br>                                                                                                    |
|       |                           | 612K310800RC00029 10-000000 37302003636 4154/9999 งานกีฬา C001 ใบสังหาย ออกไบแจ้งหนี่แล้ว                                                                                                    |
|       |                           | c                                                                                                    |
|       |                           | บันทึกราบละเอียด หัวไป การตั้งคา วันจัดสง ปริมาณ ราคา/ส่วนลด อื่นๆ มิติ                                                                                                    |
|       |                           | หมายเลขสินต้ำ ข้อความ ปรีมาณ หน่วย ราคาต่อหน่วย ยอดนินศูหริ แหล่งนิน แคนมาน โยสารที่ หน่วยงาน ซื้อสินต้า โครงการ ปัการศึก<br>43010301000101 คำ 2.00 หน่วย 20.00 40.00 2000 9999 K31080310 K31080010 รายได้ค 99 99<br>43010301000101 รายได้ค่า 1.00 หน่วย 50.00 50.00 2000 9999 K31080010 รายได้ค 99 99 |
|       |                           |                                                                                                    |

| ลำดับ |                           | กระบวนการทำงาน | วีธีการตรวจสอบ/แก้ปัญหา                                                                                                    |
|-------|---------------------------|----------------|----------------------------------------------------------------------------------------------------|
|       |                           | ปัญหา /สาเหตุ  |                                                                                                    |
|       | (ต่อ)ออกใบเสร็จรับเงิน 1  |                | หรืออีกวิธีคือ ตรวจสอบจากใบสำคัญ จะพบว่ามิติวิเคราะห์ไม่ตรงกัน                                                                                                    |
|       | ใบ แล้ว สร้างสร้างรายการ  |                | ภาพรวม ทั่วไป การตั้งค่า ที่อยู่ วันจัดส่ง ราคา/ส่วนลด การลงรายการบัญชี • • แบบง่าย<br>โบสั่งชาย รพัสลุกค้า ผู้รับ เลชนี่ส่วนมีนั้นผู้ การผ่านรายการ •                                                                                                    |
|       | นำส่ง/นำฝาก ระบบแสดง      |                | 1.         4154/9999           612K310800RC00029         10-0000000           37302003636         4154/9999                                                                                                    |
|       | เลขที่ใบนำส่ง/นำฝาก 2 เลข |                |                                                                                                    |
|       |                           |                | 612K310800RI00246 23/6/2018<br>มากสารต้นณบับ<br>โบสำคัญที่เก็มาช่อง<br>5 พิมพ์ (a) • โบสำคัญ                                                                                                    |
|       |                           |                | Book and a set and a set an |

| ຄຳດັບ  | กระบวนการทำงาน         |                                                                                                    | วีซีการตรวจสอบ/แก้ปัญหา                                                                                                    |
|--------|------------------------|----------------------------------------------------------------------------------------------------|----------------------------------------------------------------------------------------------------|
|        |                        | ปัญหา /สาเหตุ                                                                                                    |                                                                                                    |
| 3.รายก | กรระหว่างกัน           |                                                                                                    |                                                                                                    |
| 1)     | จับคู่รายการระหว่างกัน | กดสร้างรายการระหว่างกัน ที่รายการใบแจ้งหนี้(เจ้าหนี้)ระบบ                                                                                        | 1.ยกเลิกรายการ โดยกดปุ่มยกเลิกรายการ ระบบจะยกเลิกรายการให้                                                                                                    |
|        | ไม่ได้                 | แสดงข้อความ "กริดนี้ว่าง" แต่ที่รายการใบแจ้งหนี้(ลูกหนี้)                                                                                        | อัตโนมัติ(ระบบอาจใช้เวลาประมวลผลให้รอจนกว่าระบบจะประมวลผล                                                                                                    |
|        |                        | แสดงรายการ หรือ ที่รายการใบแจ้งหนี้(ลูกหนี้)ระบบแสดง                                                                                             | ແລ້ວເຕຣົຈ)                                                                                                    |
|        |                        | ข้อความ "กริดนี้ว่าง" แต่ที่รายการใบแจ้งหนี้(เจ้าหนี้) แสดง                                                                                      | Thir influid         - ロ ×           Thir influid         - ロ ×           Thir influid         - ロ ×                                                                                                    |
|        |                        | รายการ                                                                                                    | ภาพราม<br>หน่วยรามลูกนั้ 804010010 ต่างอิบาย: สำนักราแลงรามุการ คณะในบาตาสตร์<br>1 เมาะโลกราน                                                                                                    |
|        |                        | rona                                                                                                    | หนายกามเร็จนี้ 80403010 ต่างอิบาย การรัฐบาลมี คณรีหมาราสตร์<br>ออกรามการสื่นสงใหญ่ สมัยการสืบหมาราสตร์<br>ออกรามการสืบสงส์ รับนี้ ส่วงสีเกม                                                                                                    |
|        |                        | หม่วยงามสุทชนี้ 804010010 ส่วนอิงาน ส่วนอิงาน ส่วนอิงาน ส่วนอิงาน สายเงินบาศาสตร์                                                                | 612RE00536 uniñn 2                                                                                                    |
|        |                        | พน้อยามเจ้าหนี้ 180430010 คำอย้านปี การใหม่เหลือหน้ายาการครั                                                                                     | 612RE00537         πħ₄           ✔         612RE00538         mħ₄         IN-Cust01         IN-Vend03         14/11/2         602841SS00860,612B00PP0                                                                                                    |
|        |                        | องกรายการหน่องเหมา รางสารสอนรายการการและ รูปแบบการแน่อง (อาหมุ) รูปแบบการแน่อง รมม ตารอยาย จานแน่น (อาหมุ) จานแน่น (อาหมุ)<br>0 <u>612</u> สร้าง | ✓ 612RE00539 m <sup>2</sup> N IN-Cust01 IN-Vend02 14/11/2. 612B415S00056,612B310100 ✓     ✓      ✓      ✓      ✓      ✓      ✓      ✓      ✓      ✓      ✓      ✓      ✓      ✓      ✓      ✓      ✓      ✓      ✓      ✓      ✓      ✓      ✓      ✓      ✓      ✓      ✓      ✓      ✓      ✓      ✓      ✓      ✓      ✓      ✓      ✓      ✓      ✓      ✓      ✓      ✓      ✓      ✓      ✓      ✓      ✓      ✓      ✓      ✓      ✓      ✓      ✓      ✓      ✓      ✓      ✓      ✓      ✓      ✓      ✓      ✓      ✓      ✓      ✓      ✓      ✓      ✓      ✓      ✓      ✓      ✓      ✓      ✓      ✓      ✓      ✓      ✓      ✓      ✓      ✓      ✓      ✓      ✓      ✓      ✓      ✓      ✓      ✓      ✓      ✓      ✓      ✓      ✓      ✓      ✓      ✓      ✓      ✓      ✓      ✓      ✓      ✓      ✓      ✓      ✓      ✓      ✓      ✓      ✓      ✓      ✓      ✓      ✓      ✓      ✓      ✓      ✓      ✓      ✓      ✓      ✓      ✓      ✓      ✓      ✓      ✓      ✓      ✓      ✓      ✓      ✓      ✓      ✓      ✓      ✓      ✓      ✓      ✓      ✓      ✓      ✓      ✓      ✓      ✓      ✓      ✓      ✓      ✓      ✓      ✓      ✓      ✓      ✓      ✓      ✓      ✓      ✓      ✓      ✓      ✓      ✓      ✓      ✓      ✓      ✓      ✓      ✓      ✓      ✓      ✓      ✓      ✓      ✓      ✓      ✓      ✓      ✓      ✓      ✓      ✓      ✓      ✓      ✓      ✓      ✓      ✓      ✓      ✓      ✓      ✓      ✓      ✓      ✓      ✓      ✓      ✓      ✓      ✓      ✓      ✓      ✓      ✓      ✓      ✓      ✓      ✓      ✓      ✓      ✓      ✓      ✓      ✓      ✓      ✓      ✓      ✓      ✓      ✓      ✓      ✓      ✓      ✓      ✓      ✓      ✓      ✓      ✓      ✓      ✓      ✓      ✓      ✓      ✓      ✓      ✓      ✓      ✓      ✓      ✓      ✓      ✓      ✓      ✓      ✓      ✓      ✓      ✓      ✓      ✓      ✓      ✓      ✓      ✓      ✓      ✓      ✓      ✓      ✓      ✓      ✓      ✓      ✓      ✓      ✓      ✓      ✓      ✓      ✓      ✓      ✓      ✓      ✓      ✓      ✓      ✓      ✓      ✓      ✓      ✓      ✓      ✓      ✓ |
|        |                        | 612860536 añn<br>5128607527 añn                                                                                                    | บันที่กรายคะอัยด                                                                                                    |
|        |                        | 612/600550 añn IN-Cust01-a IN-Vend01-a 1/11/20 612810550002,612810P90003 4,478.00 4,478.00                                                       | รายการในแจ้งหนี้ (pnrtă)<br>จัดร่าหน่าย หมายเลขโบแจ้งหนี้ ใบสำคัญ วันประเป็นแจ้งหนี้ แอดมิน เมื่อก ใบส์งาาย ลูกตัก หมายเลขโบแจ้งห                                                                                                    |
|        |                        |                                                                                                    | mikuma bi2804500029 19-804030010 bi280455000                                                                                                    |
|        |                        |                                                                                                    | 2.สร้างรายการระหว่างกันใหม่                                                                                                    |
|        |                        | ในการเลอง<br>รายกรใบเลือน (ส่วนนี้)<br>สอก ไปสี่งชื่อ เจ้อจร่างเว่า นกระคโบเล่อนี้ ไปสำคัญ วันชื่อเป็นเล่อนี้ เธออโน เอือก ไปสี่งชาย เลอล์       | รายการจะหว่างกัน (1 - 1000) — 5<br>เกือะ แต่นน์ 15ไป                                                                                                    |
|        |                        |                                                                                                    | ※10日間の1月25万円(ホネネルキ)目本10                                                                                                    |
|        |                        | nisairn                                                                                                    | าหมูกหรืะ 804010010 ต่างอิบาย: (กนักกรมตามุการ คณภัพวศาศศรี เกมติการ                                                                                                    |
|        |                        |                                                                                                    | กษณริสติ์ 80400010 สำเร็มกะ การที่รางส์ คณ้ายางกระรั<br>องการการสินสร้อม) ซิสภาษ์แกรงการกรุ่น สราย ชูนุกรากสินเหลือ (ระส.) ชุนอนการสิน. วันที่ สำเน็บกะ จำนวนใน (ระส.) จำนวน                                                                                                    |
|        |                        |                                                                                                    | 6128020640 mNu                                                                                                    |
|        |                        |                                                                                                    |                                                                                                    |
|        |                        |                                                                                                    |                                                                                                    |
|        |                        |                                                                                                    | navda                                                                                                    |
|        |                        |                                                                                                    | เจ้าหนึ่งจำหนึ่ง<br>พระหวัดเมืองสี่ง เรื่องส่วน<br>พระหวัดเมืองสี่ง เมืองจำหนาย เอองนี้น หมายหรือเมืองนี้ 10 พระหว่าง เมืองการ เรื่องการ เรื่องการ เรื่องการ เมืองนี้น หมายหรือเมืองนี้                                                                                                    |
|        |                        |                                                                                                    | 612804PL00020 29-8040100. 600.00 612804PL00020 612804P900017 14/11/2017<br>60280458000. 19-804030010 400.00 602804580049<br>602804580045 19-804030010 400.00 6028045500469                                                                                                    |
|        |                        |                                                                                                    | 612804500029 19-004030010 600.00 6128045500029                                                                                                    |
|        |                        |                                                                                                    | 3.ทำรายการต่อไปได้ตามปกติ                                                                                                    |

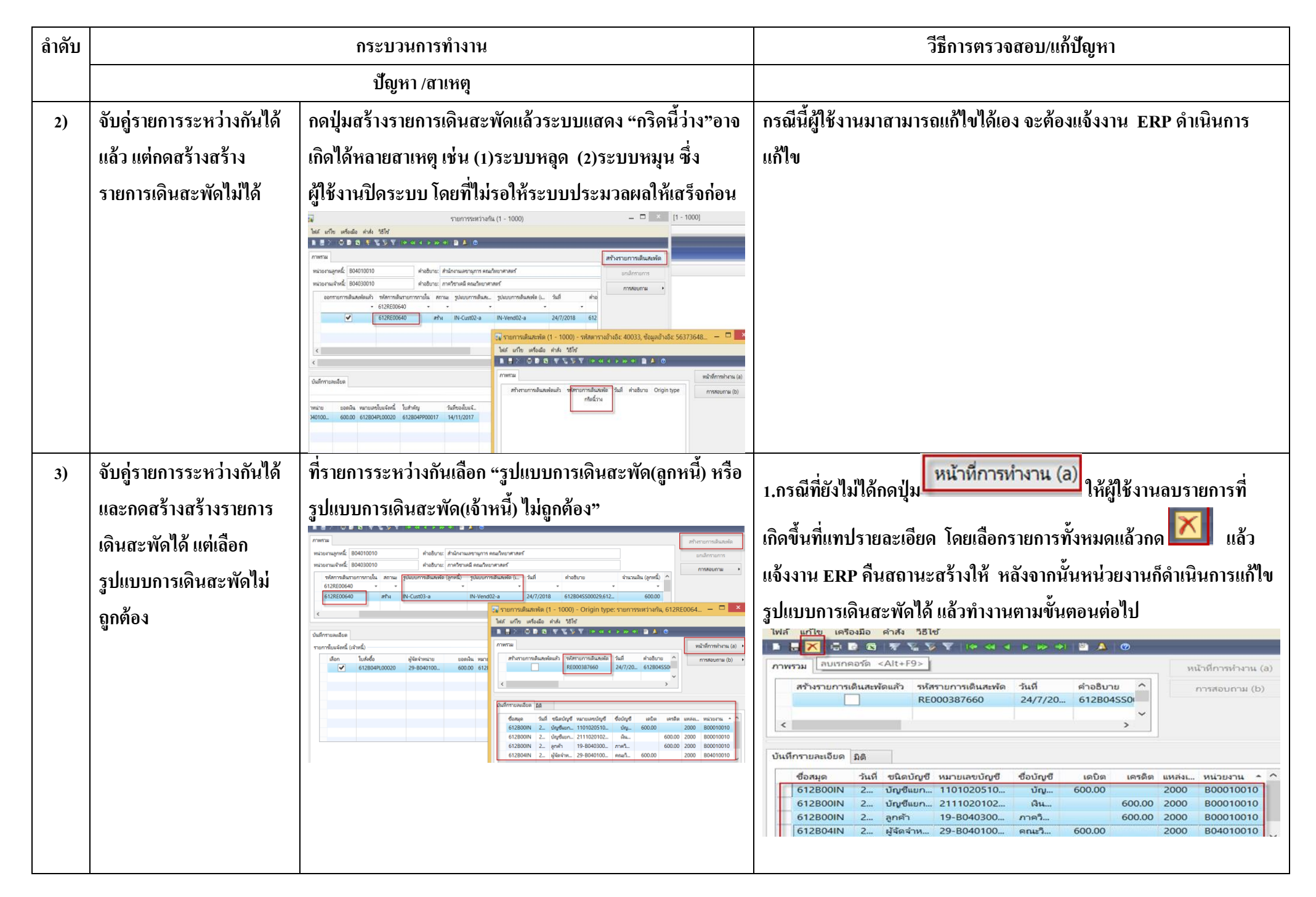

| ลำดับ |                                                                                                    | กระบวนการทำงาน | วีซีการตรวจสอบ/แก้ปัญหา                                                                                                    |
|-------|----------------------------------------------------------------------------------------------------|----------------|----------------------------------------------------------------------------------------------------|
|       |                                                                                                    | ปัญหา /สาเหตุ  |                                                                                                    |
|       | (ต่อ)จับกู่รายการระหว่าง<br>กันได้และกดสร้างสร้าง<br>รายการเดินสะพัดได้ แต่<br>เลือก รูปแบบการเดินสะพัด<br>ไม่ถูกต้อง |                | 2.กรณีที่กดปุ่ม           2.กรณีที่กดปุ่ม         แล้ว ระบบจะสร้างสมุด           รายวันให้เรียบร้อยแล้ว ในเบื้องต้องผู้ใช้งานต้องทำการลบสมุดรายวันออก           ก่อน           โดยเข้าที่ระบบบัญชีแยกประเภททั่วไป>>สมุดรายวัน เลือกหมายเลขสมุด           รายวันที่ต้องการ>>กดบันทึกรายละเอียด >> กดปุ่มพึงก์ชั่น>>กดลบบรรทัด           สมุดรายวัน >>กดตกลง แล้วทำการลบบรรทัดสมุดรายวัน หลังจากนั้นให้ลบ           หมายเลขสมุดรายวัน ½ นออกด้วย |
|       | <u>ም 1 ም ዓ</u> ም -                                                                                                    |                | แก้เขรูบแบบการเด่นสะพดได้ แล้วทางานตามขั้นตอนต่อไป                                                                                                    |
| 4)    | จบคูรายการระหวางกนได้แล้ว                                                                                             |                | กรณนเหผูเขงานทาการปรบปรุงบญช ทสมุดรายวนแยกประเภท<br>                                                                                                    |
|       | เล้าแต่เสืออ ระโยชเมอร<br>เหล่าแล้วอาเมิยเมอร                                                                         |                | ກວເບ(GL)                                                                                                    |
|       | เขาแผนอนเว็กแกกมาว                                                                                                    |                |                                                                                                    |
|       | เดนสะพด เมถูกตอง                                                                                                    |                |                                                                                                    |